# **WISE**NET

# СЕТЕВАЯ КАМЕРА

## Руководство пользователя

TNO-7180R

CE

#### Сетевая Камера

Руководство пользователя

#### Авторское право

©2021 Напшhа Тесhшin Co., Ltd. Все права защищены.

#### Все права защищены

Каждый из торговых знаков далее в документе является зарегистрированным. Название данного продукта и другие торговые знаки, упоминаемые в данном руководстве, являются зарегистрированными торговыми знаками соответствующих компаний.

#### Ограничения

Данный документ защищен авторским правом. Данный документ ни при каких обстоятельствах не разрешается воспроизводить, распространять или изменять, полностью или частично, без документально подтвержденного разрешения.

#### Отказ от ответственности

Компания Hanwha Techwin тщательно проверяет достоверность и правильность содержимого данного документа, однако не несет официальной ответственности за представленную информацию. Пользователь несет полную личную ответственность за использование этого документа и за последующие результаты. Компания Hanwha Techwin оставляет за собой право изменять содержание документа без предварительного уведомления.

**Ж Конструкция и характеристики устройства могут быть изменены без предварительного уведомления.** 

Ж Первоначальный ID администратора - "admin", а пароль следует задать при первом входе в систему.

Для надежной защиты личной информации и предотвращения ущерба от кражи данных меняйте пароль каждые три месяца. Имейте в виду, что ответственность за безопасность а также за любые проблемы, связанные с ненадлежащим обращением с паролем, несет пользователь.

#### ВАЖНЫЕ ПРАВИЛА ТЕХНИКИ БЕЗОПАСНОСТИ

- 1. Прочтите эти правила.
- 2. Сохраните эти правила.
- 3. Принимайте во внимание все предупреждения.
- 4. Следуйте всем правилам.
- 5. Не используйте изделие вблизи воды.
- 6. Очищайте загрязненные места на поверхности изделия мягкой, сухой или влажной тряпкой. (Не используйте моющие средства либо косметические продукты, содержащие спирт, растворители. либо ПАВ, либо смазочные материалы, поскольку они могут привести к деформации или повреждению продукта.)
- Не загораживайте никакие вентиляционные отверстия. Выполните установку изделия в соответствии с инструкциями изготовителя.
- 8. Не устанавливайте изделие рядом с источниками тепла, такими, как радиаторы, решетки системы отопления, или другими устройствами, которые генерируют тепло (включая усилители).
- 9. В целях безопасности не отказывайтесь от использования вилок поляризованного или заземляющего типа. Вилка поляризованного типа имеет два ножевых контакта, один из которых шире другого. Вилка заземляющего типа имеет два контакта и третий заземляющий штырь. Широкое лезвие третьего заземляющего штыря предусмотрено для вашей безопасности.

Если вилка поставляемого вместе с аппаратом шнура питания не подходит для вашей розетки, попросите опытного электрика заменить старую розетку.

- 10. Не наступайте на шнур питания и не допускайте его защемления, особенно вблизи от штепсельной вилки, в месте подключения к розетке и там, где шнур выходит из изделия.
- 11. Пользуйтесь только теми приспособлениями/ принадлежностями, которые рекомендованы изготовителем.
- 12. Используйте устройство только с тележкой, подставкой, штативом, кронштейном и столом, указанными производителем или приобретенными вместе с устройством. Во избежание травм вследствие опрокидывания тележки с устройством соблюдайте осторожность при ее передвижении.

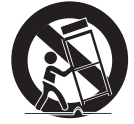

- Отсоединяйте устройство от сети во время грозы или если оно не используется в течение длительного времени.
- 14. Все работы, связанные с техническим обслуживанием изделия, должны выполняться квалифицированными специалистами по техническому обслуживанию. Обслуживание изделия требуется выполнять, когда изделие получило какое-либо повреждение, например, был поврежден его шнур питания или вилка шнура питания, внутрь изделия попала жидкость или посторонние предметы, изделие подверглось воздействию дождя или влаги, изделие не работает должным образом, а также после падения изделия.
- 15. Данное изделие предназначено для питания от утвержденных источников питания с маркировкой "Class 2" или "LPS" с номинальным выходом 12 В пост. тока, 4,0 А / РоЕ(55 В пост. тока), 0,92 А.
- 16. Этот продукт должен поставляться с применением изолированно работающей энергосистемы.
- 17. Если при установке изделия прилагать чрезмерные усилия, возможно повреждение с нарушением работы камеры. Если с силой устанавливать устройство, пользуясь неподходящими инструментами, возможно повреждение устройства.
- 18. Не допускается установка устройства в местах, где присутствуют или могут появляться химические вещества или пары масла, Поскольку пищевые масла, например, соевое, могут вызвать повреждение или привести к деформации устройства, не устанавливайте его на кухне или вблизи кухонного стола. В противном случае возможна порча устройства.
- 19. При установке устройства будьте осторожны, не допускайте попадания химических веществ на его поверхность. Некоторые химические растворители, например, очистители или клеящие вещества, могут сильно повредить поверхность продукта.
- 20. Если монтировать/демонтировать устройство не рекомендованным образом, нельзя гарантировать выполнение функций/соответствие характеристик устройства. Устанавливайте устройство, обратившись к разделу "Установка и подключение" в руководстве пользователя.

- 21. Установка или эксплуатация устройства в воде может привести к значительному повреждению изделия.
- 22. Это устройство было проверено с помощью кабеля STP. Для эффективной защиты этого устройства и другого вашего имущества от скачков напряжения, ударов молнии и разрывов связи рекомендуется использовать соответствующее заземление через выход GND и кабель STP.

#### предупреждение

ВО ИЗБЕЖАНИЕ ПОВРЕЖДЕНИЙ, СЛЕДСТВИЕМ КОТОРЫХ МОЖЕТ БЫТЬ ПОЖАР ИЛИ ПОРАЖЕНИЕ ЭЛЕКТРИЧЕСКИМ ТОКОМ, НЕ ДОПУСКАЙТЕ ПОПАДАНИЯ ДАННОГО ИЗДЕЛИЯ ПОД ДОЖДЬ ИЛИ В УСЛОВИЯ ВЫСОКО Й ВЛАЖНОСТИ. ЗАПРЕЩАЕТСЯ ВСТАВЛЯТЬ КАКИЕ-ЛИБО МЕТАЛЛИЧЕСКИЕ ПРЕДМЕТЫ В ВЕНТИЛЛЯЦИОННЫЕ РЕШЕТКИ ИЛИ ДРУГИЕ ОТВЕРСТИЯ В ОБОРУДОВАНИИ.

#### внимание

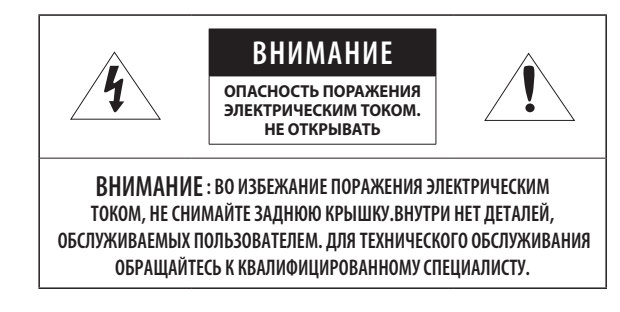

#### ОПИСАНИЕ ГРАФИЧЕСКИХ ОБОЗНАЧЕНИЙ

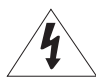

Молния со стрелкой в равностороннем треугольнике предупреждает пользователя об "опасном напряжении" в корпусе изделия, которое может представлять риск поражения электрическим током.

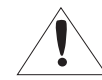

Восклицательный знак в равностороннем треугольнике предупреждает пользователя о важных инструкциях по работе и обслуживанию в руководстве, которое прилагается к устройству.

#### Класс Конструкции І

Устройства КЛАССА I следует подключать к ЭЛЕКТРО розетке с защитным заземлением.

#### Батарея

Не подвергайте батареи (батарейный блок) чрезмерному нагреванию под воздействием солнечных лучей, огня и т.п.

Батарею невозможно заменить.

#### Отключение устройства

Отсоедините вилку кабеля питания от устройства в случае повреждения. Обратитесь к местному специалисту по ремонту.

### При использовании за пределами США с соединениями одобренными соответствующим органом, может использоваться кодировка НАR.

#### внимание

Существует риск взрыва при замене батарее на батарею несоответствующего типа. Утилизируйте использованные батареи в соответствии с инструкциями.

Настоящие инструкции по обслуживанию предназначены только для квалифицированных специалистов.

Во избежание поражения электрическим током не следует выполнять работы по обслуживанию, описанные в инструкциях по эксплуатации, если вы не обладаете соответствующей квалификацией.

К источнику входного питания может подсоединяться только одна камера.

При вскрытии упаковки нового устройства (или во время первого использования) на стекле камеры может скапливаться влага. Скопившаяся влага испарится естественным образом в течение нескольких часов после включения.

Не ослабляйте и не затягивайте клапан GORE без необходимости.

Оборудование ITE подключается только к сети питания по Ethernet без маршрутизации на оборудование наружной установки. Внимательно прочитайте приведенные ниже правила техники безопасности.

- Не ставьте устройство на неровную поверхность.
- Не устанавливайте устройство на поверхность, подверженную прямым солнечным лучам, рядом с нагревательным оборудованием или в очень холодном месте.
- Не устанавливайте это устройство вблизи электропроводящего.
- Не следует ремонтировать устройство самостоятельно.
- Не устанавливайте поблизости источники магнитного поля.
- Не допускайте заграждения вентиляционных отверстий.
- Не ставьте тяжелые предметы на устройство.
- При установке/демонтаже камеры надевайте защитные перчатки. Высокая температура поверхности изделия может вызвать ожог.
- При подключении к внешнему каналу Интернета через адаптер НРоЕ используйте один из портов сетевого кабеля (LAN) или оптоволоконного порта (SFP), но не оба одновременно.

Руководство пользователя содержит инструкции по использованию продуктов.

В руководстве используются следующие обозначения.

- Справка : сведения по использованию устройства
- Примечание : На случай возможных повреждений имущества или вреда здоровью людей в результате несоблюдения инструкций
- ※ Прочтите это руководство по безопасности перед использованием устройств и сохраните его в безопасном месте.

Качество приобретаемых отдельно сторонних продуктов (например, объективов или принадлежностей) не гарантируется.

В некоторых условиях установки могут возникать помехи радиосвязи. Если данное устройство и какое-либо устройство радиосвязи создают взаимные электромагнитные помехи, рекомендуется разнести их на достаточное расстояние или изменить направление радиосвязи.

#### ВНИМАНИЕ!

Светодиодная ИК-подсветка может травмировать вам глаза. Не смотрите напрямую на включенный источник света.

Только для указанных далее моделей.

TNO-7180R

#### Группа риска 1

ВНИМАНИЕ! Этот прибор испускает инфракрасный свет. Не смотрите напрямую на включенный источник света.

Изделие соответствует стандарту IEC 62471

#### ОБЗОР 3 Важные правила техники безопасности Рекомендуемая Конфигурация Пк

- 6
  - Рекомендуемые характеристики карт 6
  - памяти Микро SD/SDHC/SDXC Рекомендуемые Технические 6 Характеристики NAS
  - 7 Комплект Поставки
  - Общий Обзор 8

#### ИНТЕРАКТИВНАЯ ПРОГРАММА ПРОСМОТРА

- Подключение к Камере 25
  - Установка пароля Вход
- 26 26

26

- Настройка Web Viewer

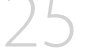

#### **ПРИЛОЖЕНИЕ**

Поиск и Устранение Неполадок 27

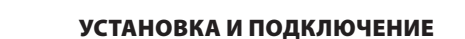

#### 10 Установка

20

- Подключение к Другому Устройству 16
- 17 Питание и сеть

#### СЕТЕВОЕ СОЕДИНЕНИЕ И НАСТРОЙКА

- Подключение Камеры Напрямую к Локальной Сети
- 20 Прямое Подключение Камеры к Модему DSL/кабельному Модему С Поддержкой Протокола DHCP
- 21 Использование Device Manager
- 21 Автоматический поиск камеры
- 21 Настройка ІР-адреса
- 22 Регистрация камеры вручную
- 22 Автоматическая настройка IP
- Настройка Переадресации Диапазона 23 Портов (Распределение Портов)
- Подключение к Камере с Локального 24 Компьютера Общего Доступа
- 24 Подключение к Камере с Удаленного Компьютера Через Интернет

#### РЕКОМЕНДУЕМАЯ КОНФИГУРАЦИЯ ПК

- Процессор : Intel(R) Core(TM) і 7 3,4 Ггц или больше
- ОЗУ: 8 ГБ или больше
- Поддерживаемые OC : MS Windows 8.1, 10, Mac OS X 10.13
- Рекомендуемый браузер: Google Chrome
- Поддерживаемые браузеры: MS Explore11, MS Edge, Mozilla Firefox (только 64-битная Windows), Apple Safari (только Mac OSX)
- VGA : Графическая видеокарта PCIe 256 Мбайт GDDR3 или выше.

Ж Некоторые функции могут быть ограничены даже в поддерживаемых браузерах.

#### РЕКОМЕНДУЕМЫЕ ХАРАКТЕРИСТИКИ КАРТ ПАМЯТИ МИКРО SD/SDHC/ SDXC

- Рекомендуемая емкость : от 16 ГБ до 256 ГБ (необходим тип MLC)
- Рекомендуемые производители: SanDisk, Transcend
- Тип карты: износостойкая
- Совместимость может отличаться в зависимости от производителя и типа карты.

#### РЕКОМЕНДУЕМЫЕ ТЕХНИЧЕСКИЕ ХАРАКТЕРИСТИКИ NAS

- Рекомендуемый объем : Рекомендуемый объем не менее 200 ГБ.
- Для этой модели камеры рекомендуется использование NAS со следующими техническими характеристиками производителя.

Рекомендуемые продукты : QNAP NAS, Synology NASh

#### КОМПЛЕКТ ПОСТАВКИ

Проверьте наличие всех принадлежностей в комплекте поставки камеры. (У изделий, продаваемых в разных странах, принадлежности могут отличаться.)

| Внешний вид                           | Название элемента                          | Количество | Описание                                                                         |  | Внешний вид | Название элемента | Количество | Описание                                                                                   |
|---------------------------------------|--------------------------------------------|------------|----------------------------------------------------------------------------------|--|-------------|-------------------|------------|--------------------------------------------------------------------------------------------|
|                                       | Основной корпус                            | 1          |                                                                                  |  |             | Насадка к дрели   | 1          | Используется для демонтажа и<br>монтажа купольной крышки, а<br>также для установки камеры. |
| $\square$                             | Краткое Руководство<br>(необязательно)     | 1          |                                                                                  |  |             | Адалтер НРоЕ      | 1          | Соединяет источник питания с                                                               |
|                                       |                                            |            | Используется для подключения                                                     |  |             |                   |            |                                                                                            |
|                                       | Кабель для тестирования монитора           | 1          | камеры к портативному устройству<br>отображения                                  |  | Freef       | IIIuvo nataung    | 1          | Полгоолиндатся к алаптару НРоБ                                                             |
|                                       |                                            |            | Используется для полключения                                                     |  |             | штур питапия      |            | подеосдинистся кадантерути ос                                                              |
|                                       | Установщик защитного колпачка              | 1          | сетевого кабеля                                                                  |  |             | Болт              | 4          |                                                                                            |
|                                       |                                            |            |                                                                                  |  | 0898        | (M10 x 1,5)       |            | Используется для установки                                                                 |
| R R R R R R R R R R R R R R R R R R R | Клеммник питания                           | 1          | Вставлен в разъем электропитания                                                 |  | 00<br>00    | Шайба             | 4          | устройства                                                                                 |
| Ç.                                    | Кабель аудио/сигнал тревоги/RS-485/питание | 1          | Используется для подключения к<br>порту аудио/сигнала тревоги/<br>RS-485/питания |  |             | Кабельная втулка  | 1          | Дополнительная кабельная втулка<br>для подсоединения сетевого кабеля                       |
|                                       |                                            |            |                                                                                  |  |             |                   |            |                                                                                            |

• 0530P

#### ОБЩИЙ ОБЗОР

#### Внешний вид

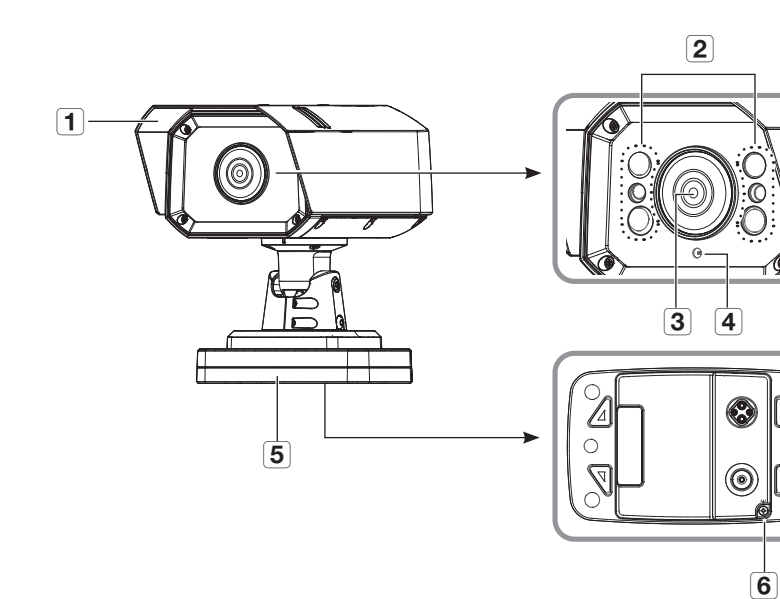

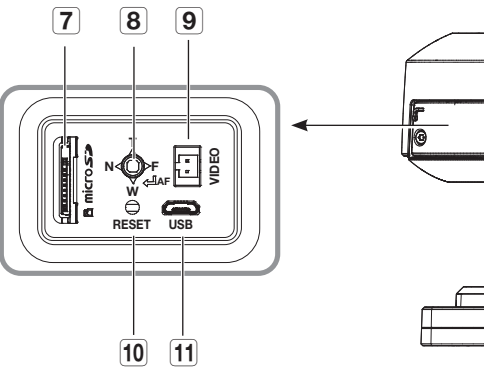

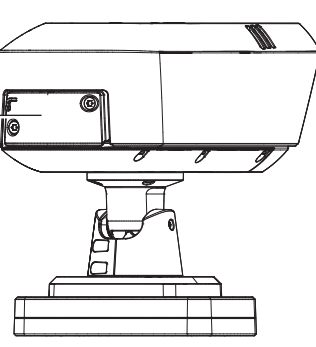

Ŵ

| Элемент                             |               | Описание                                                                                                    |                                                                                                    |  |
|-------------------------------------|---------------|----------------------------------------------------------------------------------------------------|----------------------------------------------------------------------------------------------------|--|
| 1 Светозащитная блен                | іда ŝ         | Защищает камеру от воздействия прямых солнечных лучей.                                                         |                                                                                                    |  |
| 2 Инфракрасный сво                  | етодиод       | Инфракрасные светодиоды управляются светочувствительным датчиком.                                              |                                                                                                    |  |
| 3 Объектив                          | (             | Объектив видеокал                                                                                              | леры.                                                                                                    |  |
| 4 Светочувствительн<br>датчик       | ый (          | Обнаруживает пост                                                                                              | упающий свет для управления инфракрасным светодиодом.                                                                                                    |  |
| 5 Монтажное основа                  | ание Д        | Деталь, которая прі                                                                                            | икрепляется к кронштейну или монтажной поверхности для установки.                                                                                                    |  |
| 6 Молниезащитный заземляющий пор    | т             | Используется для за                                                                                            | ащиты камеры и безопасного отвода наружу тока молнии.                                                                                                    |  |
| 7 Гнездо для карты                  | Micro SD (    | Отсек для карты Мі                                                                                             | cro SD.                                                                                                    |  |
|                                     | 1             | т                                                                                                    | Увеличение (теле)                                                                                                    |  |
|                                     | 1             | W                                                                                                    | Уменьшение (широко)                                                                                                    |  |
| <b>8</b> Кнопка управлени           | 1 R           | N                                                                                                    | Фокусировка на близком объекте (ближе)                                                                                                    |  |
| увеличением/фок                     | JCOM          | F                                                                                                    | Фокусировка на удаленном объекте (дальше)                                                                                                    |  |
|                                     | )             | Управление<br>фокусировкой                                                                                     | Нажмите эту кнопку для автоматического управления фокусировкой.                                                                                                    |  |
| 9 Выходной разъем тестового монитор | для і<br>ра д | Порт вывода для те<br>дисплей к порту с п                                                                      | стирования выходного видеосигнала наблюдения. Подсоедините мобильный<br>омощью кабеля для тестирования видеонаблюдения и проверьте видео.                                                                                                    |  |
| 10 Кнопка сброса                    | <br> <br>     | Восстановление зав<br>Для перезагрузки си<br>Если сбросить<br>в сети нет DHC<br>программу De<br>адрес, маска п | зодских настроек по умолчанию для всех параметров камеры.<br>стемы нажмите и удерживайте в течение 5 секунд.<br>настройки камеры, то сетевые настройки позволят активировать DHCP. Если<br>Р-сервера, то перед первым подключением к сети необходимо запустить<br>vice Manager, чтобы изменить основные сетевые параметры, такие как IP-<br>одсети, шлюз и т. д. |  |
| 11 Порт Micro-USB                   |               | Порт для подключе<br>Можно просмотрет<br>См. « <b>Подключение</b><br>Попаратный клк                            | ния адаптера WiFi.<br>ь видео об установке через приложения, установленные на смартфоне.<br>• WiFi» на стр. 16.<br>оч WiFi и переходник OTG продаются отдельно.                                                                                                    |  |

#### Монтажное основание (вид изнутри)

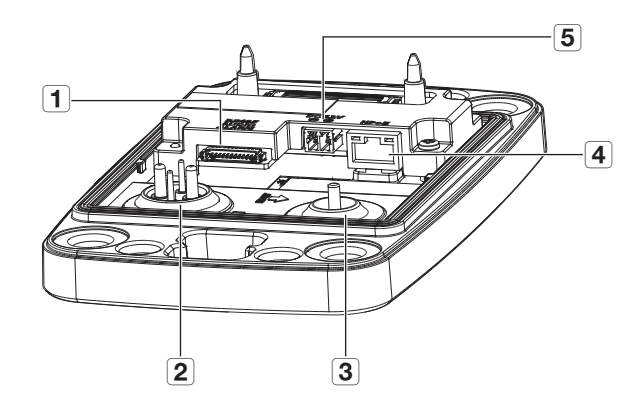

| Элемент                                                      | Описание                                                                                              |
|--------------------------------------------------------------|----------------------------------------------------------------------------------------------------|
| Порт подключения кабеля<br>аудио/сигнала тревоги/<br>RS-485  | Порт, к которому должен подключаться кабель аудио/сигнала тревоги/RS-485.                             |
| Втулка кабеля аудио/<br>2 сигнала тревоги/RS-485/<br>питания | Ввод для кабеля аудио/сигнала тревоги/RS-485/питания.                                                 |
| <b>3</b> Втулка сетевого кабеля                              | Втулка для сетевого кабеля.                                                                           |
| 4 Порт сети                                                  | Порт, который подключается к адаптеру HPoE и сетевому кабелю для подачи питания и подключения к сети. |
| <b>Б</b> Порт питания (12 В пост. тока)                      | Порт для подключения кабеля питания.                                                                  |

#### Винты для установки

Для этих винтов во время установки устройства можно использовать отвертку T30 либо отвертку, поставляемую с устройством.

Не рекомендуется использовать другие винты для регулировки устройства (отличные от T30), поскольку это может повлиять на качество работы устройства (например, водонепроницаемость, фиксация).

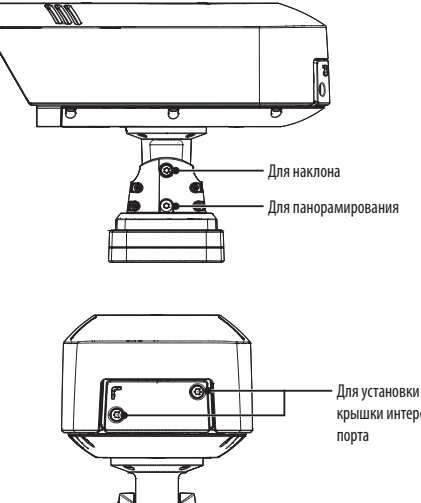

Для установки и снятия крышки интерфейсного порта

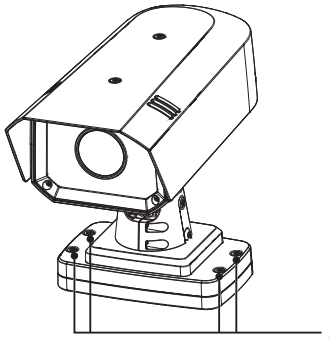

 Для соединения камеры и монтажного основания

#### установка и подключение

#### **УСТАНОВКА**

.....

Эта камера водонепроницаема и соответствует стандарту IP66, однако штекер внешнего кабеля водонепроницаемым не является.

#### Меры предосторожности, принимаемые перед установкой

Прежде чем устанавливать камеру, обязательно прочтите приведенные далее инструкции.

- Выберите место для установки, которое сможет выдержать вес, минимум в 5 раз превышающий вес самой камеры.
- Кабели с поврежденной или снятой изоляцией могут стать причиной повреждения устройства или возгорания.
- С целью предосторожности попросите посторонних лиц покинуть место установки. На всякий случай уберите все посторонние личные вещи.
- Если аппарат устанавливать с чрезмерным усилием, это может привести к повреждению камеры из-за неправильной работы.

При сборке неподходящими инструментами с приложением усилий возможно повреждение аппарата.

#### Разборка

1. Отсоедините монтажное основание с помощью прилагаемой отвертки.

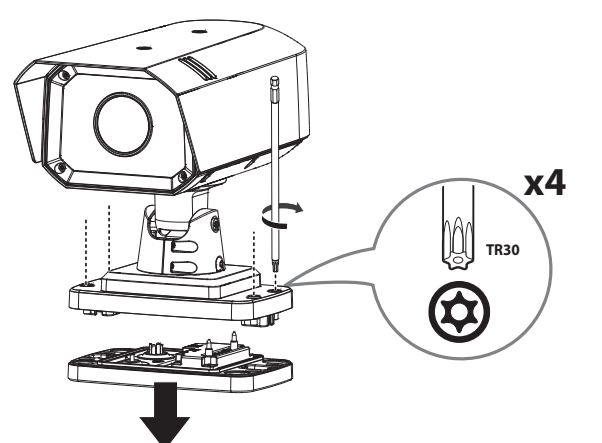

#### Установка карты Micro SD

 С помощью прилагаемой отвертки поверните винты против часовой стрелки, чтобы вынуть их из крышки карты Micro SD.

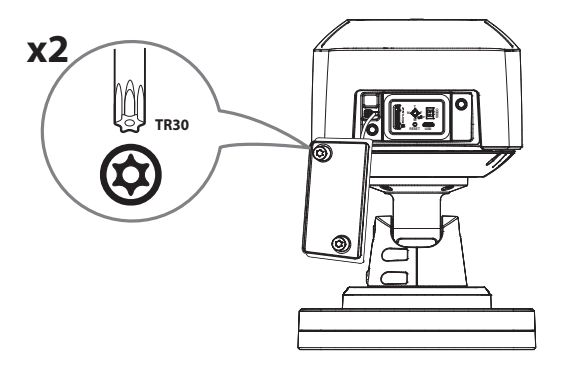

- Перед установкой карты Micro SD отсоедините от камеры кабель питания.
  - Не рекомендуется вставлять или вынимать карту памяти Микро SD во время дождя или при высокой влажности.
  - Перед установкой/извлечением карты Місто SD убедитесь, что устройство находится на ровной поверхности, во избежание потери или падения каких-либо деталей.
  - Не вынимайте винт.
- 2. Вставьте карты Micro SD в направлении стрелок, как показано на этом рисунке.

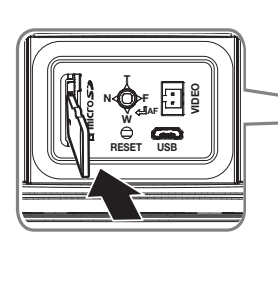

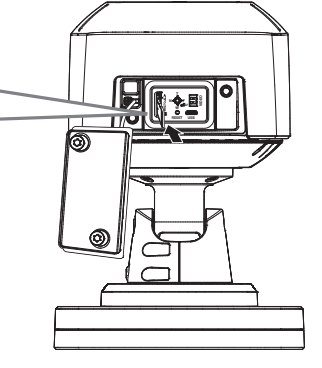

Не надавливайте слишком сильно. Это может повредить карту Micro SD и ваше устройство.

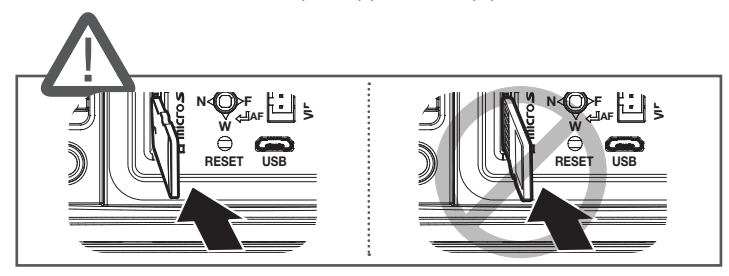

3. Закрепите крышку карты Micro SD винтами.

.

При установке крышки карт Micro SD хорошо затяните винты, чтобы предотвратить проникновение влаги.

#### Извлечение карты Micro SD

Осторожно нажмите на выступающий конец карты Micro SD, как показано на рисунке, чтобы высвободить ее из гнезда.

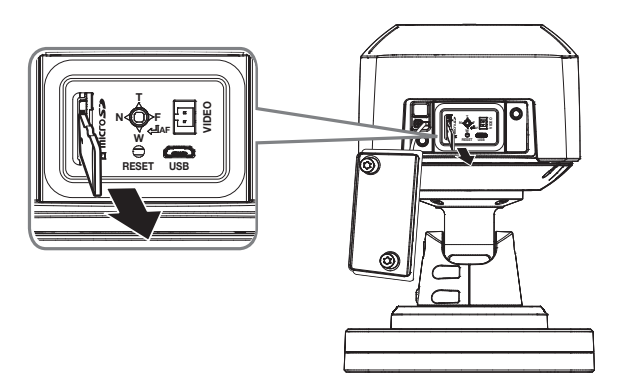

- Перед извлечением карты Micro SD в меню <Накопитель> установите для этого устройства состояние <Выкл.>, нажмите кнопку [Применить] и выключите камеру.
- Если Вы выключите камеру или извлечете из продукта карту Micro SD, содержащую данные, то эти данные могут быть потеряны или повреждены.

#### установка и подключение

#### Установка монтажного основания

- С помощью отвертки подключите заземляющий провод к разъему GND в нижней части монтажного основания.
  - Заземление защищает устройство от перегрузок электропитания и ударов молний.
  - Перед подключением заземления обязательно выключите питание устройства.

#### Рекомендуемый заземляющий кабель

• Длина : Не более 3 м

- Толщина : Категория 18 AWG или больше Например) UL1007 AWG 18/16, UL1015 AWG18/16/14/12, UL2468 AWG18/16/14
- Используйте прилагаемые болты и шайбы, чтобы закрепить монтажное основание. При установке убедитесь, что отметка <FRONT> совпадает с направлением наблюдения.

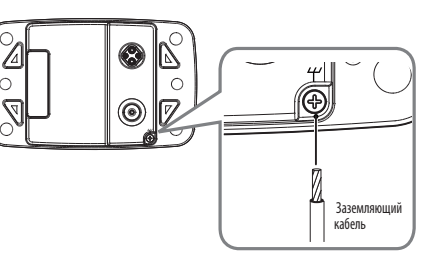

#### Подсоединение сетевого кабеля

1. Снимите кабельную втулку с монтажного основания.

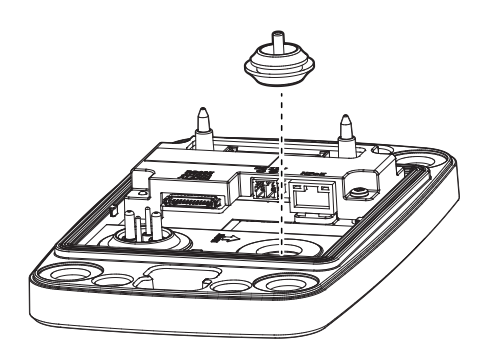

- 2. Вытяните выступающую часть снятой кабельной втулки.
- 3. Поведите сетевой кабель через кабельную втулку, используя направляющий колпачок.

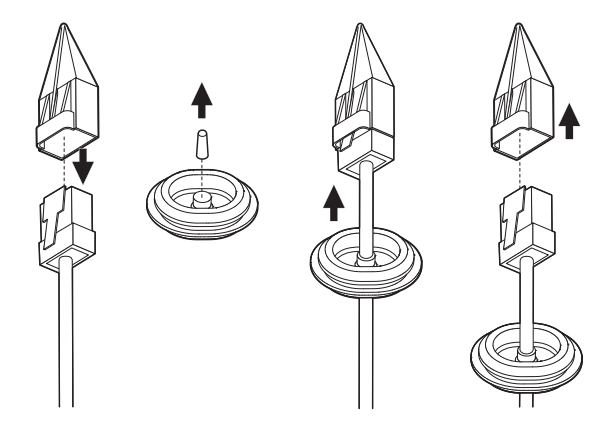

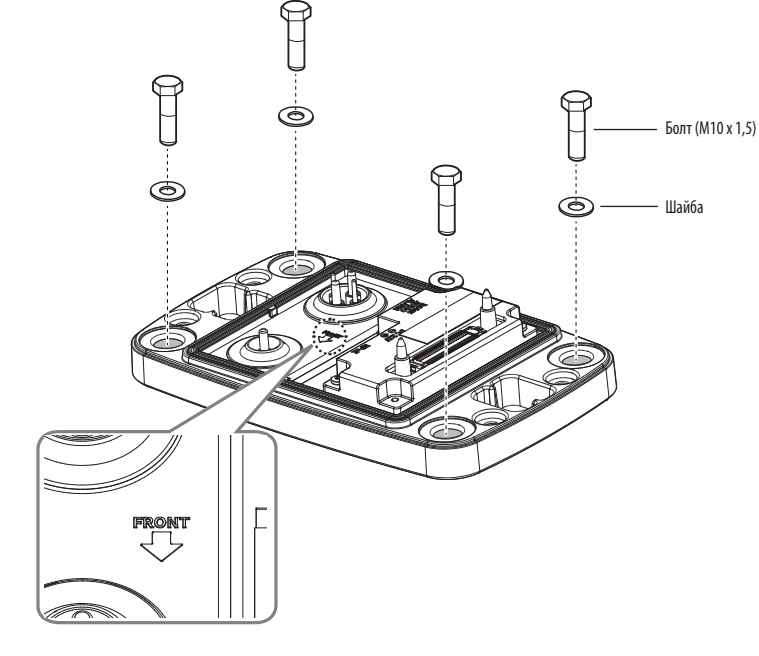

 Для защиты от попадания влаги проведите кабель через кабельную втулку, как показано на рисунке ниже.

#### Подсоединение кабелей аудио/сигнала тревоги/RS-485/питания

1. Снимите кабельную втулку с монтажного основания.

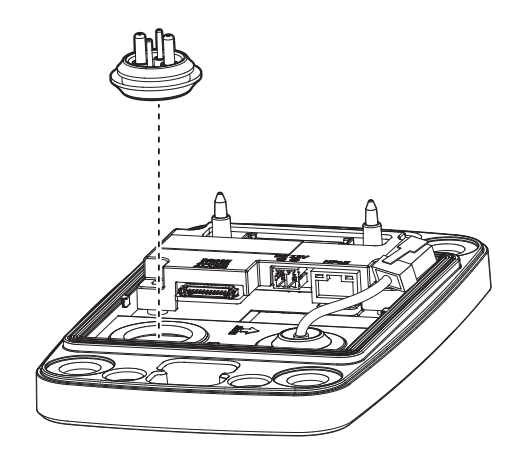

5. Вставьте втулку сетевого кабеля в монтажное основание.

2. Вставьте прилагаемую втулку кабеля аудио/сигнала тревоги/RS-485/питания в монтажное основание.

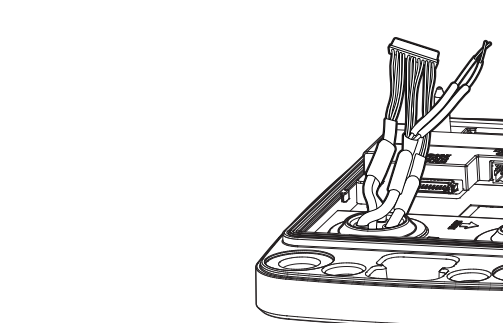

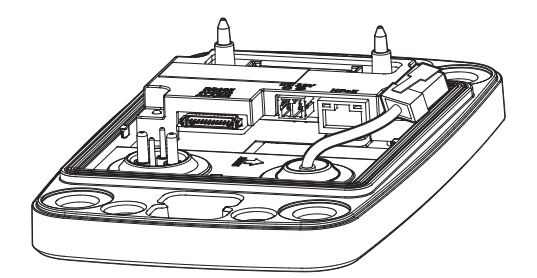

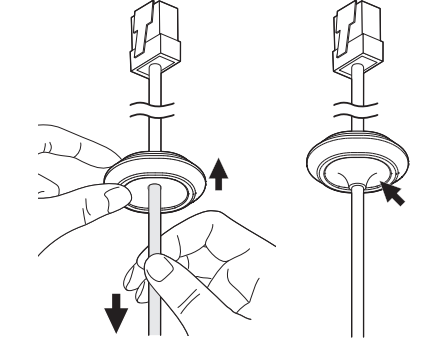

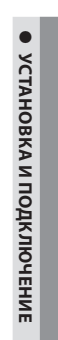

#### установка и подключение

#### Установка корпуса камеры

1. Подсоедините кабель аудио/сигнала питания/RS-485/питания/сети к порту монтажного основания.

Кабель от источника питания подсоедините к прилагаемой клеммной колодке и вставьте ее в порт.

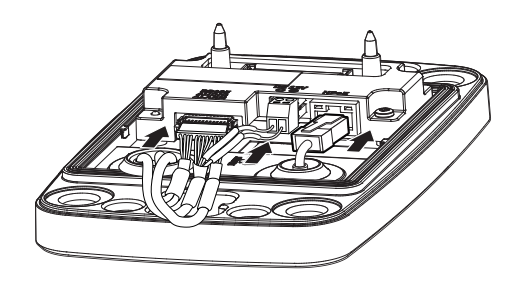

2. Используйте прилагаемую отвертку, чтобы прикрепить корпус камеры к монтажному основанию.

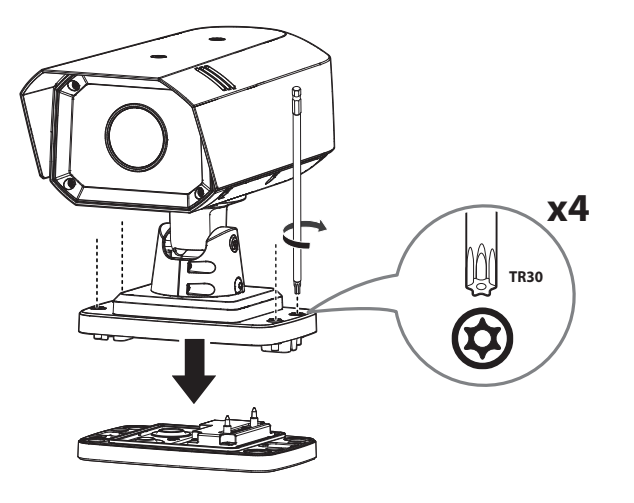

При сборке закрутите винты с усилием не менее 10 Нм.

 Используйте прилагаемую отвертку, чтобы ослабить винты камеры и отрегулировать направление наблюдения.

Можно настроить панорамирование и наклон камеры.

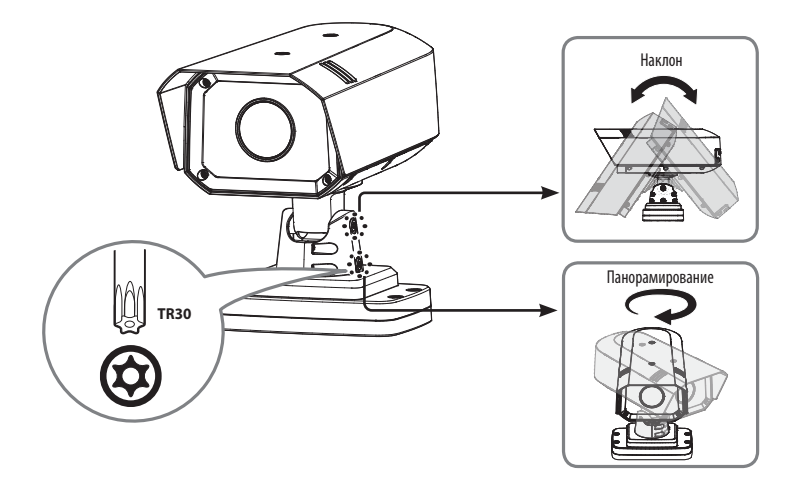

- Изменение направления камеры с усилием без ослабления винтов может привести к поломке или повреждению изделия.
- При сборке закрутите винты с усилием не менее 10 Нм.
- Не используйте винты с правой стороны.

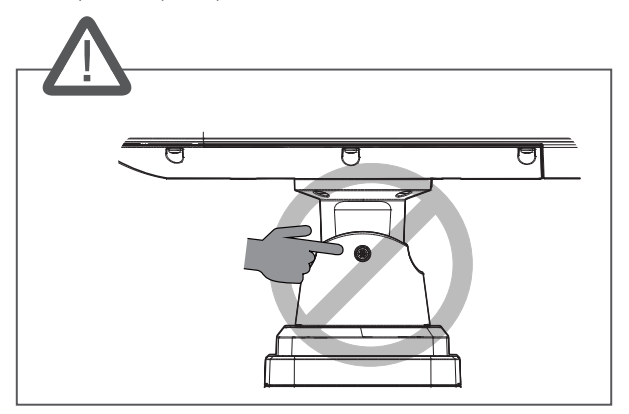

4. Завершив установку, снимите защитную крышку с объектива камеры.

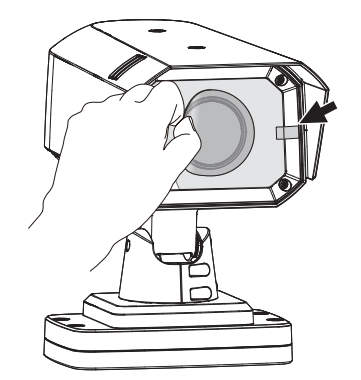

#### ПОДКЛЮЧЕНИЕ К ДРУГОМУ УСТРОЙСТВУ

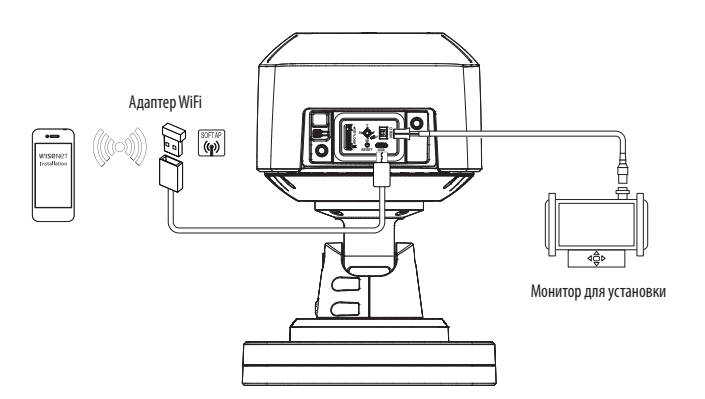

- Разъем для вывода на тестовый монитор предназначен для упрощения установки. Не рекомендуется использовать его для мониторинга.
- Выходной разъем Микро USB данного устройства предназначен для упрощения установки. Не рекомендуется использовать его для мониторинга.

#### Подключение WiFi

#### Настройка камеры

1. Подключите переходник ОТG (5-контактный) и адаптер WiFi к разъему Micro USB.

#### Настройка смартфона

- 1. Установите приложение для установки Wisenet.
- 2. После включения Wi-Fi выберите SSID камеры.
- 3. Запустите приложение для установки Wisenet.
- 4. После входа в камеру будет подключено видео
  - Во время первоначального подключения без входа в систему видео будет воспроизводиться.
- 5. Угол обзора камеры можно регулировать во время просмотра видео на смартфоне.

#### Рекомендуемый производитель адаптеров

| Производитель | Модель       |
|---------------|--------------|
| NETIS         | WF2123 n300  |
| EDIMAX        | EW-7811Un    |
| IP Time       | N100mini     |
| TP-LINK       | TL-WN823N V1 |
| ASUS          | USB-N13      |
| ASUS          | USB-N10 NANO |
| NETGEAR       | WNA3100M     |
| IODATA        | WN-G150UMW   |

.

#### ПИТАНИЕ И СЕТЬ

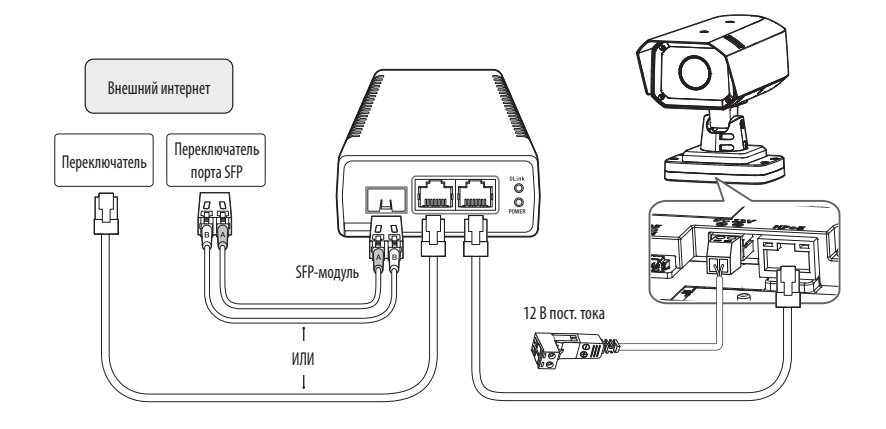

Для подачи питания и подключения к сети используйте прилагаемый адаптер HPoE.

- Для подключения используйте либо сетевой, либо оптоволоконный кабель.
- Если необходимо подключить внешнее устройство, перед началом работы его необходимо выключить.
- Если источники питания НРоЕ и постоянного тока (12 В) включены одновременно, питание устройства будет осуществляться от каждого из них.
  - Рекомендуется использовать только один источник питания либо HPoE, либо 12 В пост. тока.

#### Спецификация кабеля питания

#### В случае входа : 12 В постоянного тока:

| Тип проводов (AWG)   | #12  | #14  |
|----------------------|------|------|
| Длина кабеля (макс.) | 21 м | 13 м |

Подключая кабель питания, будьте очень внимательны, чтобы не перепутать полярность.

#### Спецификация сетевого кабеля

| Пункт Содержание |                          | Примечание                                                                                                    |
|------------------|--------------------------|----------------------------------------------------------------------------------------------------|
| Разъем           | RJ-45(10/100/1000BASE-T) |                                                                                                    |
| Ethernet         | 10/100/1000BASE-T        | При работе с 1000BASE-Т для гигабайтного<br>коммутатора следует использовать кабель UTP-6 или<br>более высокой категории. |
| Кабель           | Категории б              |                                                                                                    |
| Макс. расстояние | 100 м                    | Сопротивление по постоянному току ≤ 0,125 Ом/м                                                                            |
| HPoE             | HPoE(IEEE 802.3bt)       |                                                                                                    |

Провет Страни и спользуйте кабель STP.

#### Характеристика порта SFP

| Поддерживаемое напряжение SFP               | 3,3 В номинал                                       |
|---------------------------------------------|-----------------------------------------------------|
| Поддерживаемый ток SFP                      | 300 мА макс.                                        |
| Поддерживаемые короба SFP                   | Стандартный короб mini-SFP (для SFP с шагом 6,5 мм) |
| Поддерживаемые типы порта SFP               | Тип LC                                              |
| Требуемая скорость SFP                      | 1250 Мбит/с (для 1000 Мбит/с Ethernet)              |
| Требуемая частота ошибок по битам SFP       | Макс. 10 <sup>-12</sup>                             |
| Способ передачи (оптический)                | Режим зависит от модуля SFP                         |
| Оптический режим (длинные и короткие волны) | Режим зависит от модуля SFP                         |
| Потери, вносимые кабелем (дБ)               | Режим зависит от модуля SFP                         |

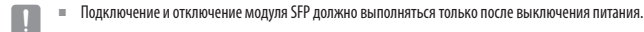

- Перегиб оптического кабеля может нарушить подключение и прервать обмен данными.
- Не смотрите прямо на оптический кабель. Это может повредить глаза.

#### Подсоединение звукового ввода/вывода

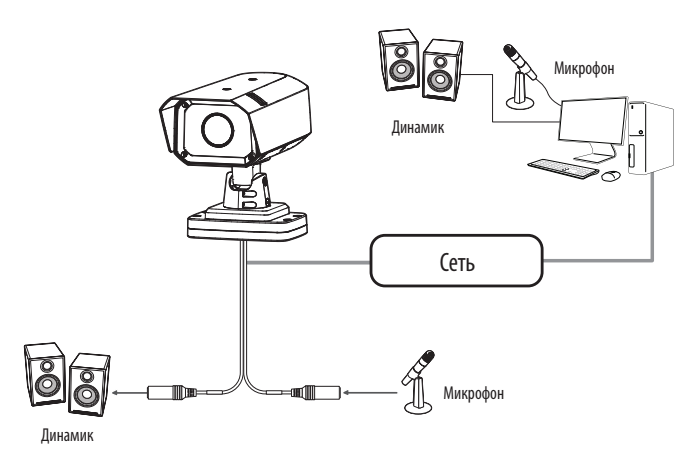

- Подключите микрофон к порту MIC камеры или соедините порты MIC и LINE OUT усилителя, к которому подсоединен микрофон.
- Подключите динамик к порту SPEAKER камеры или соедините порты SPEAKER и LINE IN усилителя, к которому подсоединен динамик.
- 3. Проверьте характеристики для аудиовхода.

#### • Аудиокодек

- Аудио вход : G.711 PCM (скорость передачи: 64кбит/с / частота дискретизации: 8кГц), G.726 АДИКДМ (скорость передачи: 16кбит/с , 24кбит/с , 32кбит/с , 40кбит/с / частота дискретизации: 8кГц), ААС (скорость передачи: 48кбит/с / частота дискретизации: 16кГц)
- Аудио выход : G.711 PCM (скорость передачи: 64кбит/с / частота дискретизации: 8кГц)

#### • Дуплексное аудио

- Звуковой вход: Выбираемый (микрофон/линейный вход), поддерживаемое напряжение: 2,5 В постоянного тока (4 мА), входное сопротивление: 2 кОм
- Звуковой выход : Линейный выход (монофонический штекер 3,5 мм), максимальный сигнал: 1 В (действующее значение)
- Сопротивление выходного канала Line out: 600 Ом

#### Вход/выход сигнала тревоги и соединение RS-485

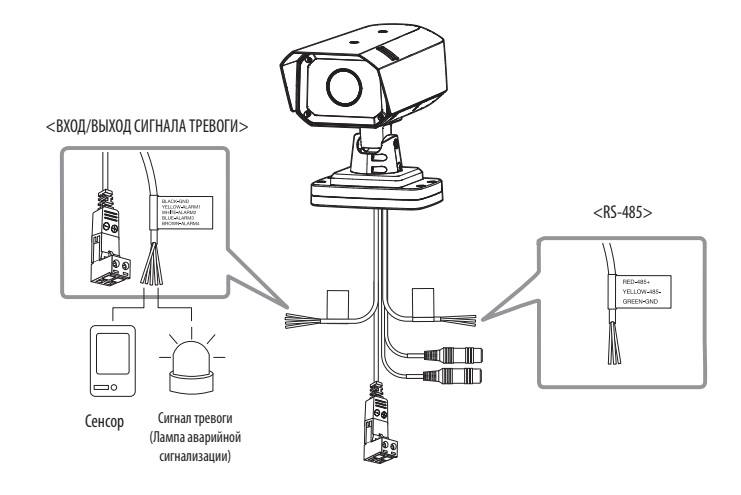

#### ВХОД/ВЫХОД СИГНАЛА ТРЕВОГИ

• ALARM 1, ALARM 2, ALARM 3, ALARM 4 :

Эти порты могут использоваться в качестве входных или выходных портов сигналов тревоги. Если они используются в качестве входных портов, к ним можно подключить вход сигнала тревоги или датчики день/ночь. Если они используются в качестве выходных портов, к ним можно подключить выходные сигналы тревоги.

Ж Изменить сигнал тревоги входа/выхода можно в настройках Webviewer.

- GND : Общий порт для ввода/вывода тревожной сигнализации.
- Если устройства (например, проблесковый световой маяк или сирена), превышающие допустимый уровень напряжение и тока, указанный в технических спецификациях, подсоединяются при помощи метода открытого коллектора, это может привести к сбою. При подключении устройств, напряжение и ток которых превышают значения, указанные в спецификации, см. Раздел «Монтажная диаграмма выхода тревоги». (Стр. 19)

#### RS-485

- GND : Используется для грунтового заземления.
- RS-485+ : Порт связи для ресивера RS-485 (+).
- RS-485-: Порт связи для ресивера RS-485 (-).

#### Подключение внешнего устройства RS-485

Можно управлять внешним устройством, подключив его к порту [RS-485 +, -].

 Для связи через RS-485 рекомендуется подключить разъем GND. При обнаружении ошибки связи подключите контакт GND к соответствующему разъему GND между камерой и внешним устройством.

#### Подключение к внешнему датчику

Если необходимо, чтобы это был входной порт, нужно подключить одну из 2 сигнальных линий к порту [ALARM 1], а оставшуюся — к порту [GND].

#### Монтажная схема входа тревоги

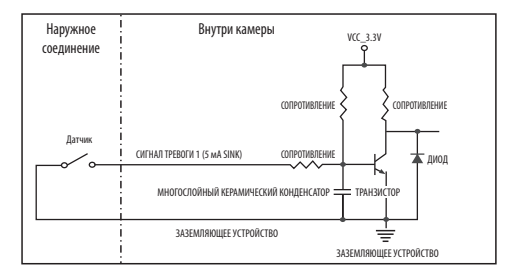

#### Подключение выхода тревоги

Если устройства (например, проблесковый световой маяк или сирена), превышающие допустимый уровень напряжение и тока, указанный в технических спецификациях, подсоединяются при помощи метода открытого коллектора, это может привести к сбою.

При подключении устройств, напряжение и текущие технические характеристики которых выше указанных в спецификации, смотрите схему подключения выхода тревоги, представленную ниже.

#### Монтажная диаграмма выхода тревоги

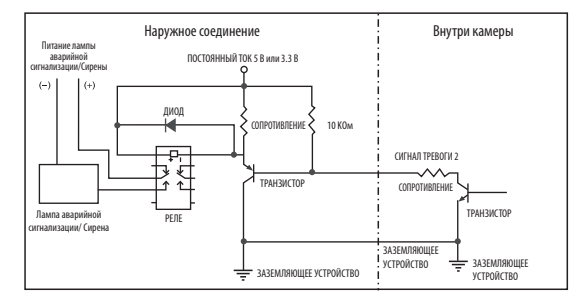

<если необходимо, чтобы аварийный сигнал ALARM 2 был выходным портом>

#### сетевое соединение и настройка

Можно выставить сетевые настройки согласно сетевой конфигурации.

#### ПОДКЛЮЧЕНИЕ КАМЕРЫ НАПРЯМУЮ К ЛОКАЛЬНОЙ СЕТИ

#### Подключение к камере через локальный ПК в локальной сети

- 1. Запустите Интернет-браузер на локальном ПК.
- 2. Введите адрес IP-роутера в адресной строке браузера.

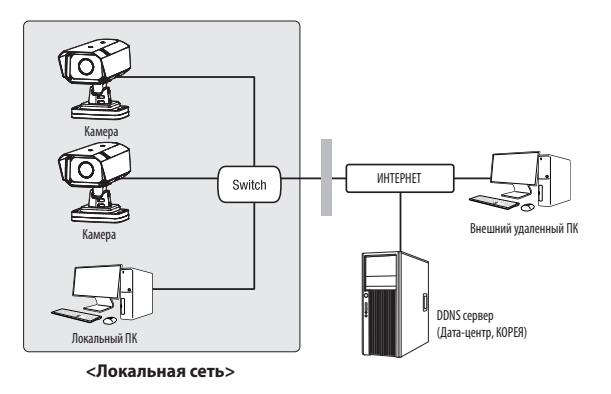

 $\mathbb{P}$ 

 Удаленный ПК во внешней сети или в Интернете не может подключиться к камере, установленной в интранет, если не задана правильная переадресация портов или установлен файрвол.
 В этом случае обратитесь к системному администратору для устранения проблемы.

 Согласно заводским настройкам по умолчанию, IP-адрес назначается сервером DHCP автоматически. Если сервер DHCP отсутствует, будет задан следующий IP-адрес: 192.168.1.100.

Чтобы изменить IP-адрес, нужно использовать Device Manager.

Для получения дополнительной информации об использовании Device Manager см. раздел «Использование Device Manager». (Стр. 21)

#### ПРЯМОЕ ПОДКЛЮЧЕНИЕ КАМЕРЫ К МОДЕМУ DSL/КАБЕЛЬНОМУ МОДЕМУ С ПОДДЕРЖКОЙ ПРОТОКОЛА DHCP

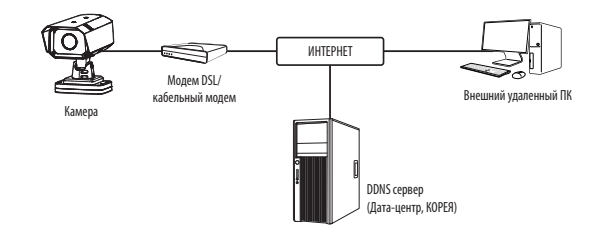

- 1. Подсоедините напрямую ПК пользователя с сетевой камерой.
- Запустите Device Manager и измените IP-адрес камеры, чтобы можно было для подключения к Интернету использовать веб-браузер вашего компьютера.
- 3. Установите подключение к интерактивной программе просмотра в веб-браузере.
- 4. Перейдите на страницу [Настройка].
- 5. Перейдите на страницу [Сеть] [DDNS] и настройте параметры DDNS.
- 6. Перейдите по меню [Basic] [IP & Порт] и задайте тип IP для [DHCP].
- 7. Подсоедините камеру, отключенную от ПК, непосредственно к модему.
- 8. Перезапустите камеру.
- За информацией об установке DDNS обратитесь к онлайновой справке программы Web Viewer.
  - За информацией о задании формата IP-адреса обратитесь к онлайновой справке программы Web Viewer.

#### ИСПОЛЬЗОВАНИЕ DEVICE MANAGER

- Программу Device Manager можно загрузить с веб-сайта Hanwha Techwin через меню <**Technical Support**> <**Online Tool**>. Ø (http://www.hanwha-security.com)
  - Дополнительные инструкции по Device Manager можно найти в меню <Справка> главной страницы.

#### АВТОМАТИЧЕСКИЙ ПОИСК КАМЕРЫ

Если камера подключена к той же сети, что и ПК, на котором установлен Device Manager, можно найти такую сетевую камеру с помощью функции поиска.

- 1. Нажмите <Search (Поиск)> на главной странице Device Manager.
- 2. В открывшемся списке выберите нужную камеру.
- Проверьте МАС-адрес на наклейке, прикрепленной к камере.

#### НАСТРОЙКА ІР-АДРЕСА

Чтобы изменить сетевые настройки камеры, в поле <**Status (Состояние)**> должен отображаться значок <**Login** ОК (Вход ОК)>. Чтобы войти ы систему, на главной странице нажмите <Authentication (Аутентификация)>.

D Assian - Single de

168 . 126 . 63 . 2

Apply Close

#### Настройка статического IP

Вручную ведите IP-адрес и информацию о порте.

- 1. Выберите из списка камеру, у которой нужно изменить параметры IP.
- 2. Нажмите кнопку <IP Assign (Назначить IP)> на главной странице Device Manager.
- 3. Выберите < Assign the following IP address (Назначить следующий IP-адрес)>.
  - В данных параметров IP камеры будут отображаться введенные значения.
- 4. Заполните категории IP-адреса и порта.

#### В случае отсутствияШирокополосный маршрутизатор

Попросите сетевого администратора выдать вам значения < IP Address (IP-адрес)>, <Subnet Mask (Macka подсети)>, <Gateway (Шлюз)>.

- HTTP Port : Используется для получения доступа к камере через веб-обозреватель. Значение по умолчанию - 80.
- RTSP Port: Порт, который управляет потоковой передачей в реальном времени. По умолчанию установлено значение 554

#### В случае использованияШирокополосный маршрутизатор

- IP Address : введите адрес, который соответствует IPдиапазону, заданному Широкополосный маршрутизатор. пр) 192.168.1.2~254, 192.168.0.2~254, 192.168.XXX.2~254
- Subnet Mask : параметр < Subnet Mask > Широкополосный маршрутизатор соответствует параметру <**Subnet Mask**> камеры.
- Gateway: параметр <Local IP Address> Широкополосный маршрутизатор соответствует параметру <**Gateway**> камеры.

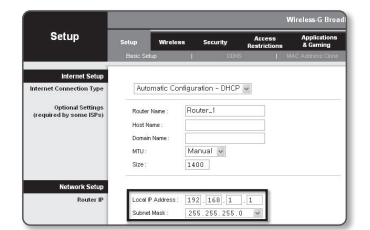

- Параметры могут различаться в зависимости от модели Широкополосный маршрутизатор. V **1** Для получения дополнительных сведений см. руководство пользователя соответствующего маршрутизатора.
  - Дополнительную информацию о переадресации портов на широкополосном маршрутизаторе см. в разделе "Настройка Переадресации Диапазона Портов (Распределение Портов)". (Стр. 23)

#### Если к Широкополосный маршрутизатор подключено несколько камер

Настройте параметры, связанные с IP-адресом и портами, в соответствии друг с другом.

пр)

| Ка                                | тегория                              | Камера №1                                     | Камера №2                                     |
|-----------------------------------|--------------------------------------|-----------------------------------------------|-----------------------------------------------|
| Настройки, связанные<br>с IP      | IP Address<br>Subnet Mask<br>Gateway | 192.168.1.100<br>255.255.255.0<br>192.168.1.1 | 192.168.1.101<br>255.255.255.0<br>192.168.1.1 |
| Настройки, связанные<br>с портами | Порт НТТР<br>Порт RTSP               | 8080<br>554                                   | 8081<br>555                                   |

Если для параметра <HTTP Port> выбрано значение свыше 80, необходимо указать номер <Port> в адресной строке вебобозревателя, прежде чем получить доступ к камере. пр) http://IP-адрес : Порт HTTP

5. Нажмите кнопку [Применить]

http://192.168.1.100:8080

6. Если появится сообщение об успешной настройке, нажмите [OK].

#### Настройка динамического IP-адреса

Получите IP-адрес от DHCP

- Примеры динамического IP-окружения
- Сервер DHCP назначает IP-адрес Широкополосный маршрутизатор с подключенными камерами.

P Assian - Single device

(
 Obtain an IP address automatically (DHCP)

P Address : 192 . 105 . 0 . 31 HTTP Port : 50 Suthet mask : 235 . 235 . 0 VMP Port 4520

168 - 126 - 63 - 1

168 . 126 . 63 . 2

192 . 160 . 0 . 1 RTSP Port 554

Apply Close

MAC 440000 00:00 10:50 00:02

- Прямое подключение камеры к модему с помощью протоколов DHCP
- Внутренний сервер DHCP назначает IP-адреса по локальной сети.
- Выберите из списка камеру, у которой нужно изменить параметры IP.
- Нажмите кнопку <IP Assign (Назначить IP)> на главной странице Device Manager.
- 3. Выберите < Obtain an IP address automatically (DHCP) (Получить IP-адрес автоматически (DHCP))>.
- 4. Нажмите кнопку [Apply (Применить)].
- Если появится сообщение об успешной настройке, нажмите [OK].

#### РЕГИСТРАЦИЯ КАМЕРЫ ВРУЧНУЮ

Если не удается найти камеру с помощью функции поиска (если камера подключена к внешней сети), ее можно зарегистрировать удаленно, введя ее параметры IP вручную.

- На главной странице Device Manager нажмите <Add Devices (Добавить устройства)> – <Manually Add Device (Добавить устройство вручную)>.
- 2. Введите нужный диапазон IP-адресов.
- Выберите < Model Name (имя модели) > камеры, которую нужно зарегистрировать, и введите данные о порте HTTP, идентификатор и пароль.
- 4. Нажмите кнопку [Register (Зарегистрировать)].
- 5. Проверьте, зарегистрировалась ли камера.
  - Проверьте МАС-адрес на наклейке, прикрепленной к камере.

#### АВТОМАТИЧЕСКАЯ НАСТРОЙКА ІР

- Выберите из списка камеру, для которой необходимо автоматически настроить параметры IP.
- 2. На главной странице Device Manager нажмите < + >.
  - Появится меню настроек оборудования.
- 3. Выберете в меню <Auto IP Configure (Автоматическая настройка IP)>.
- 4. Нажмите кнопку [Close (Закрыть)].

| Und<br>Und Ott<br>Und Ott<br>Ott<br>Ott<br>Ott<br>Ott<br>Deption<br>The Second<br>The Second | 2 | Hodel Name<br>TNO-7180R | Name<br>Camera | IP Address<br>192.168.0.31 | Result |                   |
|----------------------------------------------------------------------------------------------------|---|-------------------------|----------------|----------------------------|--------|-------------------|
| Unter das<br>Uniter dats<br>disc partes<br>des partes<br>Response dats<br>discharge dats<br>discharge dats<br>discharge dats                                                                                                    |   |                         |                |                            |        | UPnP              |
| she can<br>Get their Value<br>Registric<br>Borgani Ch<br>Borgani Ch<br>Get Roman Value                                                                                                    |   |                         |                |                            |        | UPnP ON           |
| Get UMM Yolue<br>Borgiou<br>Borgiou OFF<br>Get Rotjour UMM                                                                                                    |   |                         |                |                            |        | UPyP OFF          |
| Bongiour<br>Bengour ON<br>Bengour OH<br>Orte Bonjour Value                                                                                                    |   |                         |                |                            |        | Get UPnP Value    |
| Benjour OH<br>Benjour OFF<br>Get Benjour Value                                                                                                    |   |                         |                |                            |        | Borgour           |
| Bonjour OFF<br>Get Bonjour Value                                                                                                    |   |                         |                |                            |        | Borjour ON        |
| Get Bonjour Value                                                                                                    |   |                         |                |                            |        | Bonjour OFF       |
|                                                                                                    |   |                         |                |                            |        | Get Bonjour Value |
|                                                                                                    |   |                         |                |                            |        |                   |
|                                                                                                    |   |                         |                |                            |        | Class             |

#### НАСТРОЙКА ПЕРЕАДРЕСАЦИИ ДИАПАЗОНА ПОРТОВ (РАСПРЕДЕЛЕНИЕ ПОРТОВ)

После установки Широкополосный маршрутизатор с подключенными камерами необходимо настроить для него переадресацию диапазона портов, чтобы с удаленного компьютера можно было получить доступ к подключенным камерам.

#### Переадресации диапазона портов вручную

 В меню настроек Широкополосный маршрутизатор выберите <Applications & Gaming> - <Port Range Forward>.

Сведения о настройке переадресации диапазона портов для Широкополосный маршрутизатор стороннего производителя см. в его руководстве пользователя.

- 2. Выберите <TCP> и <UDP Port> для каждой камеры, подключенной к Широкополосный маршрутизатор. Номер каждого из портов, конфигурируемых в IPмаршрутизаторе, следует устанавливать в соответствии с номером, назначенным в пункте меню <Hacтройка> -<Basic> - <IP & Порт> в Web viewer камеры.
- plications & Gaming Setup Start End Protocol IP Address Both M 1 3001 to 3001 Both M 192168.1. 101 M 1 Both M 192.168.1.101 Both M 192.168.1. 100 Both ¥ 192.168.1. 101 8081 to 8081 to 0 Both 🛩 192.168.1. 0 0 to 0 Both 🛩 192.168.1.0 a to a Both M 192,168,1.0

W

Затем нажмите кнопку [Save Settings].
 Заданные настройки будут сохранены.

Настройка переадресации портов является примером настройки IP-маршрутизатора CISCO.

Параметры могут различаться в зависимости от модели Широкополосный маршрутизатор.
 Для получения дополнительных сведений см. руководство пользователя соответствующего маршрутизатора.

#### Настройка переадресации диапазона портов для нескольких сетевых камер

- Правило переадресации порта для Широкополосный маршрутизатор можно задать с веб-страницы его настроек.
- С помощью экрана настройки камеры можно изменить все порты.

Когда камера 1 и камера 2 подключены к маршрутизатору:

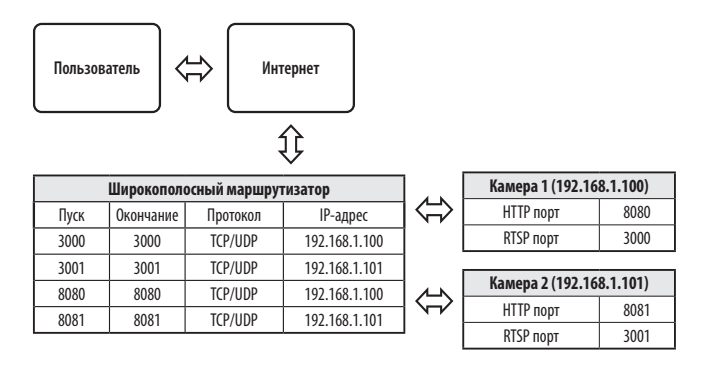

 Переадресация портов выполняется без дополнительной настройки роутера, если роутер поддерживает функцию UPnP (включи и работай).

После соединения с сетевой камерой установите из меню <Быстрое соединение> флажок <Wisenet DDNS> в пункте "Настройки → Сеть → DDNS".

#### ПОДКЛЮЧЕНИЕ К КАМЕРЕ С ЛОКАЛЬНОГО КОМПЬЮТЕРА ОБЩЕГО Доступа

- Запустите Device Manager.
   Она выполнить поиск подключенных камер и составит список найденных.
- Дважды щелкните нужную камеру, чтобы получить к ней доступ. Запустится веб-обозреватель и подключится к выбранной камере.

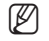

Получить доступ к найденной камере можно и другим способом: просто введите IP-адрес камеры в адресную строку вебовозревателя.

#### ПОДКЛЮЧЕНИЕ К КАМЕРЕ С УДАЛЕННОГО КОМПЬЮТЕРА ЧЕРЕЗ ИНТЕРНЕТ

На удаленном компьютере, который не входит в сетевой кластер широкополосного маршрутизатора, пользователи не могут получить доступ к камерам в сети широкополосного маршрутизатора, используя URL-адрес DDNS конкретной камеры.

- Прежде чем получить доступ к камере в сети Широкополосный маршрутизатор, необходимо настроить переадресацию диапазона портов для Широкополосный маршрутизатор.
- На удаленном компьютере запустите веб-обозреватель и введите DDNS URL-адрес камеры или IP-адрес Широкополосный маршрутизатор в адресную строку. np) http://ddns.hanwha-security.com/ID

Чтобы использовать Wisenet DDNS, зарегистрируйтесь на домашней странице Wisenet DDNS (http://ddns.hanwha-security.com) и зарегистрируйте продукт через меню [Moй DDNS]> [Зарегистрировать продукт].

#### ПОДКЛЮЧЕНИЕ К КАМЕРЕ

#### Обычный порядок действий

- 1. Запустите веб-обозреватель.
- **2.** Введите IP-адрес камеры в адресную строку. пр) • IP-адрес (IPv4) : 192.168.1.100
  - → http://192.168.1.100
  - появится диалоговое окно входа
  - IP-адрес (IPv6) : 2001:230:abcd: ffff:0000:0000:ffff:1111
  - → http://[2001:230:abcd:ffff:0000:0000:ffff:1111] появится диалоговое окно входа.

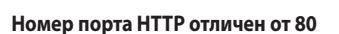

1. Запустите веб-обозреватель.

Введите IP-адрес и номер порта HTTP камеры в адресную строку.

пр) IP-адрес: 192.168.1.100: номер порта HTTP(8080)

→ http://192.168.1.100:8080 - появится диалоговое окно входа.

#### Использование URL-адреса

- 1. Запустите веб-обозреватель.
- 2. Введите DDNS URL-адрес камеры в адресную строку. пр) URL-адрес: http://ddns.hanwha-security.com/ID - появится диалоговое окно входа.

Сетевое подключение выключено только в среде LAN.

#### Подключение через UPnP

- 1. Запустите систему клиента или операционную систму в подтверждение UPnP протокола.
- 2. Кликните имя камеры для поиска.
  - В операционной системе Windows кликните на имя камеры для поиска в меню сети.
  - Отобразится окно входа.

|      |                                                                                                    | × O |
|------|----------------------------------------------------------------------------------------------------|-----|
| Apps | Sign in<br>High 2014 2014 2014<br>University of the list is its and planter<br>Universe I<br>Pressor<br>Sign is<br>Cond |     |

#### Соединение через службу Bonjour

- 1. Запустите систему клиента или операционную систему в подтверждение Bonjour протокола.
- 2. Кликните имя камеры для поиска.

В операционной системе Мас кликните имя камеры для поиска во вкладке Bonjour в браузере Safari.

- Отобразится окно входа.

#### Просмотр DDNS-адреса

Если камера подключена непосредственно к кабельному модему на основе DHCP или к модему DSL, то IPадрес будет изменяться каждый раз при соединении с Интернет-провайдером (компанией, с которой у вас подписка).

В этом случае вам не будет сообщаться об изменении IP-адреса, выполненном DDNS.

Если вы зарегистрируете устройство с динамическим IP-адресом на сервере DDNS, то во время доступа к этому устройству вы всегда можете проверить, как изменился его IP-адрес.

Чтобы зарегистрировать устройство на сервере <**DDNS**>, посетите веб-сайт http://ddns.hanwha-security.com. Сначала зарегистрируйте камеру, а затем задайте <**Ceть**> - <**DDNS**> для <**Wisenet DDNS**> в программе Web Viewer, а также укажите <**Код продукта**>, который использовался для регистрации DDNS.

#### УСТАНОВКА ПАРОЛЯ

Когда доступ к продукту выполняется первый раз, необходимо зарегистрировать пароль входа в систему.

- Для нового пароля от 8 до 9 символов, необходимо использовать не менее 3 символов из числа следующих: строчные/прописные буквы, цифры и специальные символы. Для пароля от 10 до 15 символов необходимо использовать не менее 2 типов указанных символов.
  - Допускаются следующие специальные символы : ~`!@#\$%^\*()\_-+=|{[].?/
- Для лучшей защиты пароля не рекомендуется повторять одинаковые символы либо символы, последовательно расположенные на клавиатуре.

| New password                                                                                    |                                                                                                    |  |  |
|-------------------------------------------------------------------------------------------------|----------------------------------------------------------------------------------------------------|--|--|
| confirm new password                                                                            |                                                                                                    |  |  |
| If the password is 8 to 9 o<br>character types: alphabet                                        | haracters long, then it must include a combination of at least 3 of the following<br>letters with uppercase or lowercase, numbers, and special characters. |  |  |
| <ul> <li>If the password is longer to<br/>following character types:<br/>characters.</li> </ul> | than 10 characters, then it must include a combination of at least 2 of the<br>alphabet letters with uppercase or lowercase, numbers, and special          |  |  |
| - User name may not be us                                                                       | ed as password.                                                                                                    |  |  |
| <ul> <li>The following special characteristic</li> </ul>                                        | racters can be used ~'1@#\$%^*()**(\$8.7/                                                                                                    |  |  |
| You may not use more th                                                                         | an 4 consecutive characters. (example: 1234, abcd, etc.)                                                                                                   |  |  |
| - You may not use the sam                                                                       | e character 4 er more limes consecutively. (example: III, 1111, aaaa, etc.)                                                                                |  |  |

При утрате пароля можно нажать кнопку [RESET] для инициализации продукта. Не теряйте пароль, сохраните его в записной книжке или запомните.

#### вход

При каждом доступе к камере будет появляться окно входа. Укажите идентификатор пользователя и пароль для доступа к камере.

- Введите "admin" в поле ввода <User Name>. Идентификатор администратора "admin" постоянный и не подлежит изменению.
- 2. Введите пароль в поле ввода < Password>.
- Нажмите кнопку [Sign in]. После входа в систему отобразится экран интерактивной программы просмотра.
- При доступе к камере через модуль Web viewer уделите внимание безопасности и проверьте, зашифрованы ли данные, содержащие изображение.
- Лучшее качество видео обеспечивается при размере экрана 100%. При уменьшении экрана изображение может быть обрезано по краям.

# Sign in http://192.168.1.100 Your connection to this site is not private Username Username Password Sign in Cancel

#### **НАСТРОЙКА WEB VIEWER**

- 1. Щелкните по значку [Настройка ( 🏟 )].
- 2. Откроется окно настроек.
- Можно задать по локальной сети базовую информацию о камере, а также настройки видео, аудио, локальной сети, событий, анализа и системы.
- 4. Выберите < Справка ( 🕐 )> для просмотра подробного описания каждой функции.

#### ПОИСК И УСТРАНЕНИЕ НЕПОЛАДОК

| ПРОБЛЕМА                                                                                                    | РЕШЕНИЕ                                                                                                    |
|----------------------------------------------------------------------------------------------------|----------------------------------------------------------------------------------------------------|
| Если доступ производится через<br>подключаемый программный<br>модуль Free webviewer на Safari через<br>HTTPS, видео не отображается. | <ul> <li>При первоначальном доступе к https во всплывающем окне с предложением аутентификации<br/>выберите "Просмотр сертификата подлинности" и установите флажок "Всегда доверять при<br/>соединении по IP, назначенному программе веб-просмотра".</li> <li>Если модуль веб-просмотра по-прежнему не отображает видео после выбора "Далее" в окне<br/>сообщения внизу, намжите командную кнопку + Q, чтобы выйти из браузера Safari, вновь войдите<br/>в систему и следуйте процедуре, приведенной выше.</li> </ul> |
| Нет доступа к камере через<br>веб-браузер.                                                                                           | • Проверьте на правильность сетевые настройки камеры.                                                                                                    |
|                                                                                                    | <ul> <li>Убедитесь в правильности подключения всех сетевых кабелей.</li> </ul>                                                                                                    |
|                                                                                                    | <ul> <li>Убедитесь в том, что камера получает динамический IP-адрес при использовании DHCP-<br/>технологии.</li> </ul>                                                                                                    |
|                                                                                                    | <ul> <li>Если камера подключена к Широкополосный маршрутизатор, убедитесь в том, что переадресация<br/>портов настроена правильно.</li> </ul>                                                                                                    |
| Происходит разрыв соединения по<br>время мониторинга видео в экране<br>просмотра.                                                    | <ul> <li>При любом изменении настроек камеры или сети происходит разрыв соединения с наблюдательными<br/>терминалами.</li> </ul>                                                                                                    |
|                                                                                                    | • Проверьте все сетевые соединения.                                                                                                    |
| Подключенная к сети камера не<br>обнаружена в программе Device<br>Manager.                                                           | <ul> <li>Отключите файрвол на своем ПК и заново запустите поиск камеру.</li> </ul>                                                                                                    |
| Картинки перекрываются.                                                                                                    | <ul> <li>Убедитесь в том, что две или более камеры не транслируют данные на один и тот же multicast-адрес.</li> <li>Картинки могут перекрываться, если один адрес используется несколькими камерами.</li> </ul>                                                                                                    |
| Нет картинки.                                                                                                    | <ul> <li>Если задан метод передачи на группу адресов, убедитесь, что в локальной сети, к которой<br/>подключена камера, есть роутер, поддерживающий технологию multicast.</li> </ul>                                                                                                    |

| ПРОБЛЕМА                                                                                                    | РЕШЕНИЕ                                                                                                    |  |
|----------------------------------------------------------------------------------------------------|----------------------------------------------------------------------------------------------------|--|
| Детектор движения> в меню<br>Аналитика> установлено в<br>Активировать>, но уведомления по<br>лектронной почте не приходят, даже<br>огда произошло событие аналитики. | <ul> <li>Проверьте настройки в следующей последовательности:</li> <li>А. Проверьте настройки параметра &lt;Дата и время&gt;.</li> <li>В. Для параметра &lt;Детектор движения&gt; необходимо задать значение &lt;Активировать&gt;.</li> <li>С. Проверьте, выбран ли в меню &lt;Настройка событий&gt; параметр &lt;Настройка событий&gt;.</li> </ul>                                                                                                    |  |
| е удается записать данные на карту<br>licro SD.                                                                                                    | <ul> <li>Проверьте, исправна ли карту Micro SD.</li> <li>Замена карты Micro SD должна производиться, когда питание устройства отключено.</li> </ul>                                                                                                    |  |
| арта Micro SD установлена, однако<br>амера работает неправильно.                                                                                                    | <ul> <li>Проверьте, в правильном ли направлении вставлена карта Micro SD. Возможность использования камере карт Micro SD, отформатированных на других устройствах, не гарантируется.</li> <li>Снова отформатируйте карту Micro SD в меню &lt;Настройка&gt; → &lt;Событие&gt; → &lt;Накопитель&gt;.</li> </ul>                                                                                                    |  |
| е удается произвести запись в NAS.                                                                                                    | • Убедитесь в том, что информация, зарегистрированная в NAS, указана верно.                                                                                                    |  |
| то сообщение о том, что настройка<br>АS не удалась.                                                                                                    | <ul> <li>Убедитесь в том, что IP-адрес NAS введен правильно.</li> <li>Убедитесь в том, что ID/пароль NAS введены правильно.</li> <li>Убедитесь в том, что доступ к папке, установленной в качестве основной папки с использованием ID номера NAS, открыт.</li> </ul>                                                                                                    |  |
|                                                                                                    | <ul> <li>Убедитесь в том, что с элементов NAS SMB/CIFS сняты флажки (выделения).</li> <li>Убедитесь в том, что IP-адрес NAS и IP-адрес камеры имеют одинаковый формат.<br/>Ex) Начальное значение маски подсети для NAS и камеры 255.255.255.0.<br/>Ecли IP-адрес 192.168.20.32, то IP-адрес NAS должен быть в диапазоне 192.168.20.1~<br/>192.168.20.255.</li> <li>Проверьте, не осуществлялась ли попытка получения доступа под другим пользователем без<br/>форматирования основной папки (сохраненной или используемой).</li> </ul> |  |
|                                                                                                    | <ul> <li>Убелитесь в том, что используется рекомендуемое оборудование NAS.</li> </ul>                                                                                                    |  |

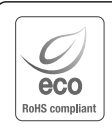

Компания Hanwha Techwin заботится об окружающей среде и прилагает усилия для ее сохранения на всех этапах производства и предоставляет потребителям экологически безопасную продукцию. Знак Есо демонстрирует цель компании Hanwha Techwin по созданию экологически безопасной продукции и указывает на соответствие изделия директиве EC RoHS.

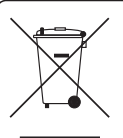

X

#### Правильная утилизация данного устройства (Утилизация электрического и электронного оборудования)

(Действует во всех странах Европейского Союза и других странах Европы, принявших систему разделения отходов)

Подобная маркировка на изделии, принадлежностях или в руководстве к нему предупреждает, что по истечении срока службы изделие или электронные принадлежности для него (например, зарядное устройство, наушники, кабель USB) не следует выбрасывать вместе с другим бытовым мусором. Чтобы избежать вредного воздействия на окуружающую среду или на здоровье человека от неконтролируемой утилизации отходов, следует отделять маркированные подобным образом изделия от другого мусора для соответствующей переработки и повторного использования в качестве сырья. За подробной информацией о месте и способе экологически безопасной утилизации бытовым потребителям следует обращаться к продавцу данного изделия или в органы местного самоуправления.

Промышленным потребителям необходимо обратиться к поставщику, чтобы уточнить сроки и условия договора куплипродажи. Подобные изделия и электронные принадлежности не следует утилизировать вместе с другими производственными отходами.

#### Правила утилизации батарей данного изделия

(Действительны в Европейском Союзе и иных европейских странах с системами раздельной утилизации.)

Данная маркировка на батарее или упаковке указывает на запрет утилизации изделия с иными бытовыми отходами по окончании срока службы. При наличии маркировки, химические символы Hg, Cd или Pb указывают на содержание в батарее ртути, кадмия или свинца выше контрольных уровней, Указанных в директиве EC 2006/66. При неправильной утилизации батарей, данные вещества могут нанести вред здоровью человека или окружающей среде. Для защиты природных ресурсов и поддержки повторного использования материалов рекомендуется хранить батареи отдельно от других типов отходов и утилизировать их через местную систему бесплатного возврата батарей.

Замена аккумуляторов, встроенных в данное изделие, пользователем не предусмотрена. Информация по замене аккумуляторов может быть получена у обслуживающей компании.

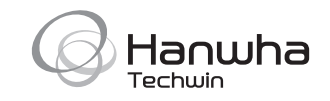

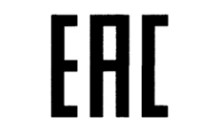

Подлежит использованию по назначению в нормальных условиях Срок службы : 7 лет.